学認を経由したアクセス方法 (認証連携)

「阪南 UNIPA」→「図書館」→「学認データベース(学外のみ)」からアクセスも可能

## LibrariE (電子図書館ライブラリエ)

① 図書館 HP から電子書籍「電子図書館ライブラリエ」をクリック

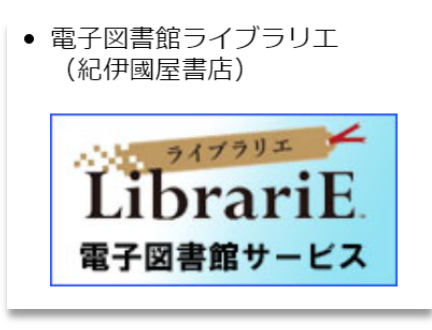

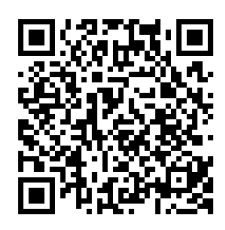

https://web.d-library.jp/hulib19/g0101/top/

阪南 UNIPA の ID を持つ大学構成員の方がご利用いただけます。 (図書館での利用者登録は不要です)

② 画面左の「ログインする」ボタンの下にある「学認はこちら」をクリック
\* 学内でもログイン方法は同じ スマートフォン画面では右上「ログイン」をタップ

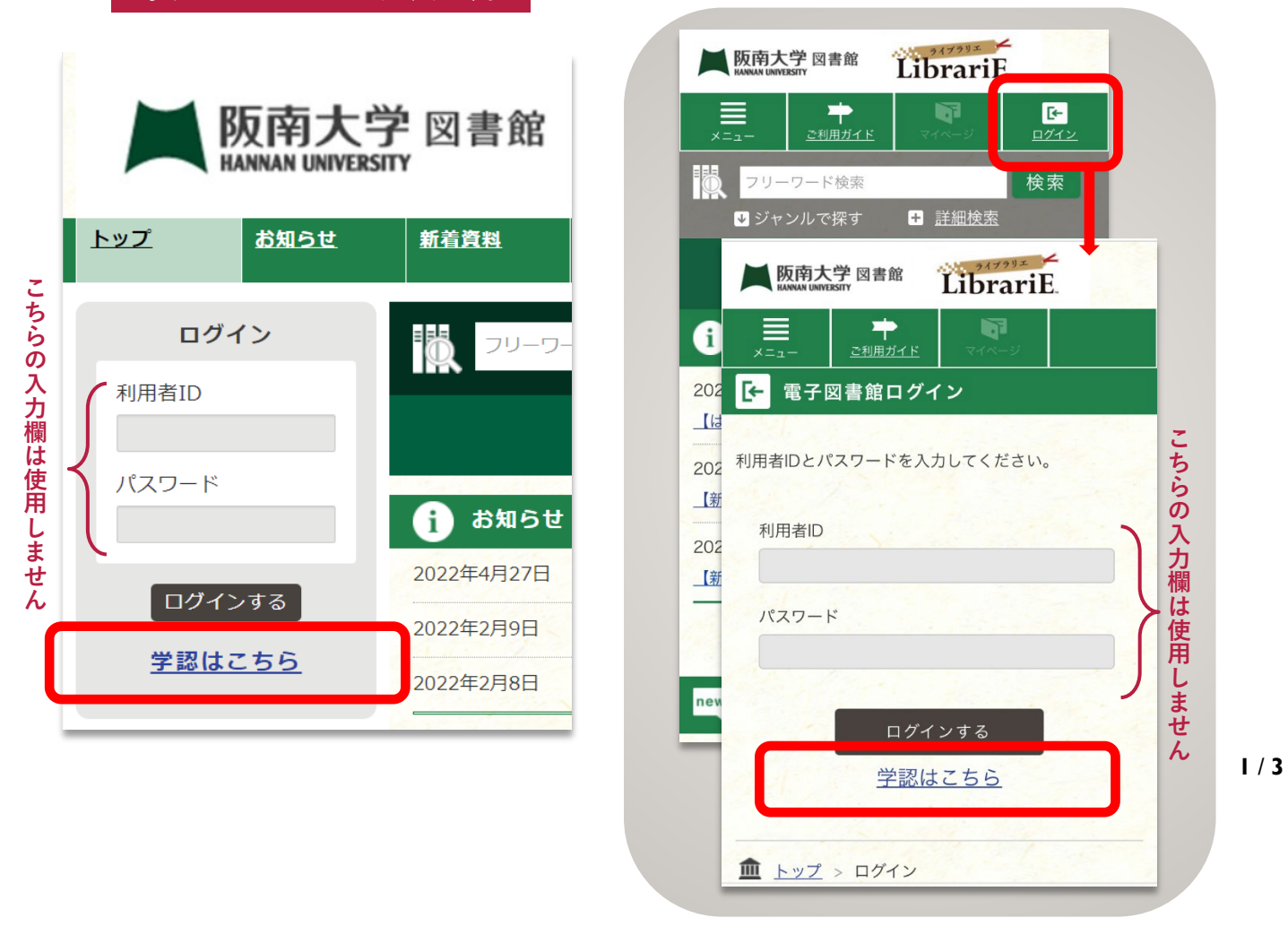

③「阪南 UNIPA」で使用している阪南 ID・パスワードを入力してログイン

| <b>阪南大学</b><br>HANNAN UNIVERSITY |
|----------------------------------|
| ログインサービス: LibrariE               |
| ログインID                           |
| パスワード                            |
| ログイン                             |
| *このログインページはブックマークしないでくだ<br>さい。   |

④ 画面上で電子ブックを借りて読むことができます(5冊/2週間まで)

↓「学認ユーザー」として表示されますが、個々の ID でログインされた状態です。

| <b>版南大</b><br>HANNAN UNIVERS        | 学図書館                                                                                                    | Librar                                                                                                    | 文字の大きさ<br>文字の大きさ<br>天中(                                              | 新景と文字の色 「● (第) 「● (第) 「● (第) 「● (第) 「● (前) 「● (前) 」 「● (前) 「● (前) 「● (前) 「● (前) 「● (前) 「● (前) 「● (前) 「● (前) 「● (前) 「● (前) 「● (前) 「● (前) 「● (前) 「● (前) 」 」 」 」 」 」 」 」 」 」 」 」 」 」 」 」 」 」 」 」 」 」 」 」 」 」 」 |  |
|-------------------------------------|----------------------------------------------------------------------------------------------------|----------------------------------------------------------------------------------------------------|----------------------------------------------------------------------|----------------------------------------------------------------------------------------------------|--|
| トップ お知らせ                            | 新着資料                                                                                                    | <u>ランキング</u> 特集 ▼                                                                                                    | <u> </u>                                                             |                                                                                                    |  |
| 学認ユーザー さん<br>ログアウト                  | -0-UZ                                                                                                    | ド検索                                                                                                    | 検索                                                                   | + 詳細検索                                                                                                    |  |
| 借りている資料                             | <b>i</b> お知らせ                                                                                                    |                                                                                                    |                                                                      |                                                                                                    |  |
| 予約している資料                            | 2022年4月27日<br>2022年2月9日<br>2022年2月8日                                                                                                    | 2022年4月27日   【はじめに】ログイン方法(利用者ID・初期パスワード)     2022年2月9日   【新着】就職・資格・旅行力イドなどの本が79点追加されました     2022年2月8日   【新着】学生スタッフが選書した小説文学作品68点が入りました |                                                                      |                                                                                                    |  |
| ジャンルで探す   総記   哲学                   | new 新着資料                                                                                                    |                                                                                                    |                                                                      | <u>お知らせをもっと見る</u> O                                                                                                    |  |
| 歴史 >   社会科学 >   自然科学 >   技術・工学・工業 > | инеросси<br>жето салони<br>жето салони<br>жето<br>жето салони<br>жето салони<br>салони<br>салони<br>сал | ペイヤナ2023<br>「All 7.24-1<br>成活<br>マナー<br>1017                                                                                           | ###BOOK1023<br>#Aマスター!<br>SPI<br>*********************************** | AX 742 2003<br>Transation<br>では現在の<br>両接担当者の<br>質問の意义<br>エートロート<br>エートロート<br>エートロート<br>エートロート<br>ロート<br>ロート<br>ロート<br>ロート<br>ロート<br>ロート<br>ロート                                                                                                    |  |
| 産業                                  | 面接の常識と非常識!?<br>定量の質問、GD はかの                                                                                                    | 内定獲得&左右する<br>ポイントル、ここにあった!                                                                                                    | 3対応問題集                                                               |                                                                                                    |  |

★ 利用後は、画面左の「ログアウト」をクリックして画面を閉じてください。

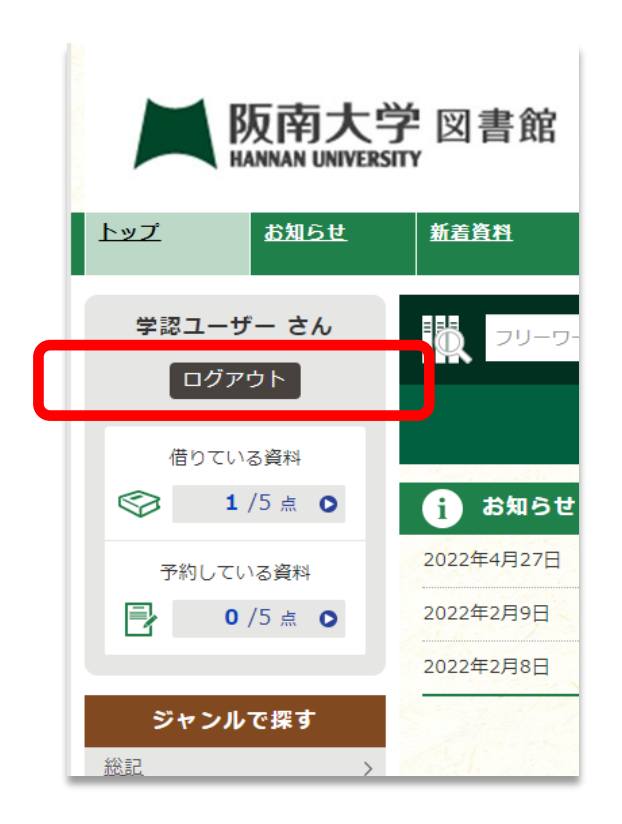

LibrariE 阪南大学 図書館 → <u>ご利用ガイド</u> [→ <u>ログアウト</u> 1 学認ユーザーさん 借りている資料 予約している資料 1/5点 🔘 <u>0/5点</u> O Ö フリーワード検索 検索 ➡ ジャンルで探す + 詳細検索

i お知らせ

## スマートフォン画面では右上「ログアウト」をタップ